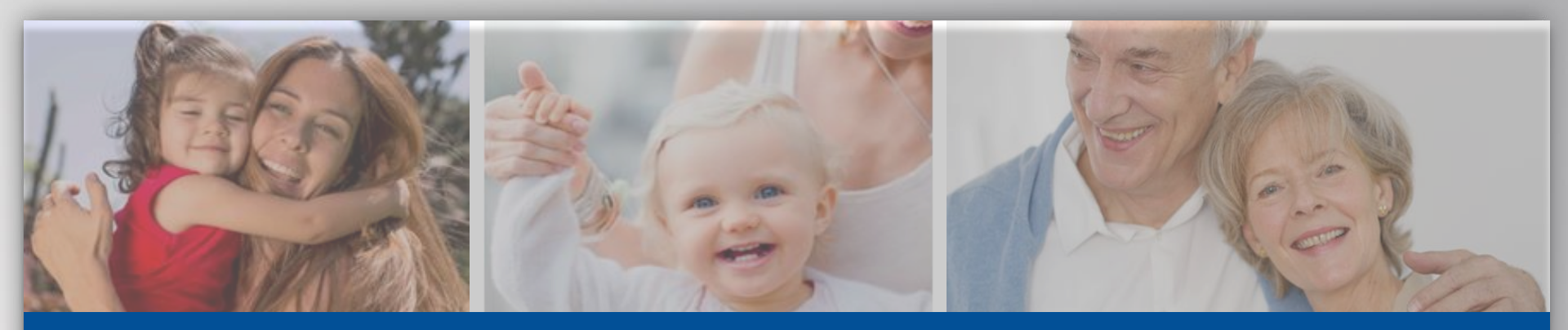

## Emissão de boleto via Itaú

Passo a passo

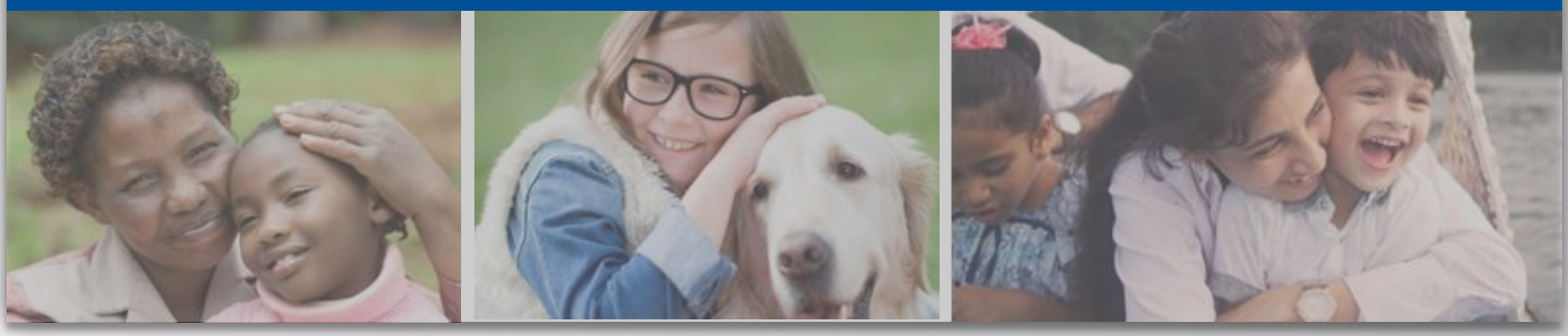

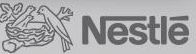

## ACESSO AO BOLETO (via Itaú)

Para acessar o boleto via site Itaú, você deverá ter recebido o e-mail com o código identificador da cobrança e seguir o passo a passo abaixo:

# Acesse: <u>https://www.itau.com.br/servicos/boletos/</u> Clique em "emitir boleto"

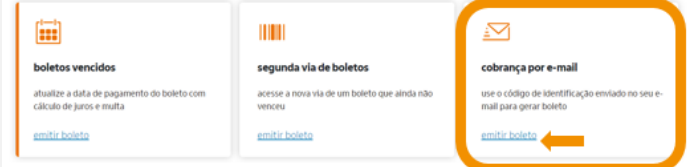

#### 3) Digite o código recebido por e-mail e o seu CPF sem ". " e "-"

A Cobrança E-mail permite que você receba seus boletos de cobrança de forma totalmente eletronica, possibilitando o acesso de maneira rápida e fácil. Se você recebeu seu boleto via e-maill, digite no campo abaixo o Código de Identificação indicado no e-mail para visualizar e imprimir o boleto.

| Código de identificação: | J← |
|--------------------------|----|
| CPE/CNP.I do Pagador *   |    |
| CFF/CINF5 do Fagadoi     |    |

#### 4) Clique em "próximo"

Para receber boletos por e-mail, verifique se o estabelecimento onde você efetuou a compra ou que Ine prestou serviço é usuário da Cobrança E-mail Itaú e solicite cadastramento do seu e-mail para o envio de boletos.

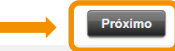

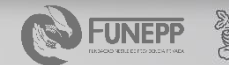

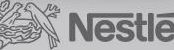

## ACESSO AO BOLETO

(via site FUNEPP)

#### Para acessar o boleto via site da FUNEPP:

- 1) Acesse <u>www.funepp.com.br</u>
- 2) Clique em

Acessar a Área do Participante

3) Escolha entre FUNEPP ou GAROTO e clique em "Área do Participante"

>

- 4) Faça o login
- 5) Em "Minha Contribuição" clique em "Ver Detalhes"

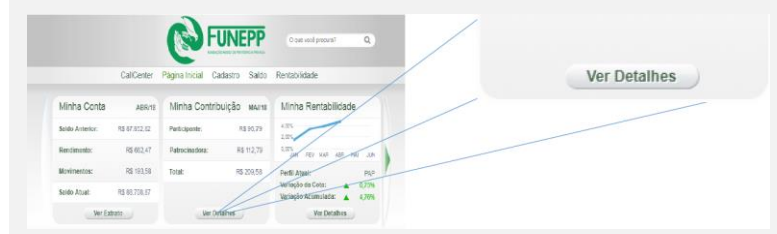

#### 6) Clique em "Ver Histórico"

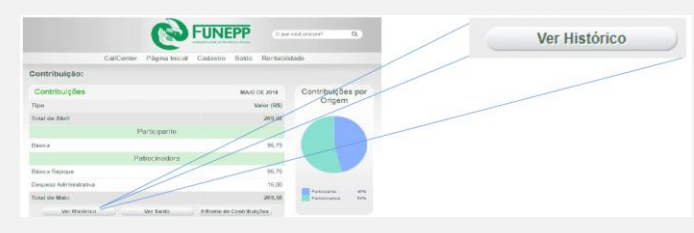

#### 7) Os boletos que estiverem em aberto estarão neste campo:

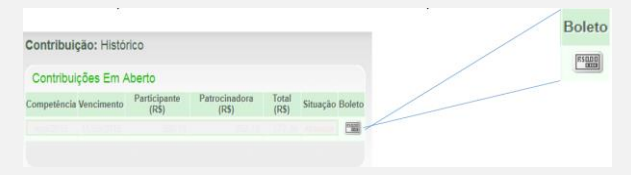

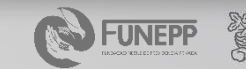

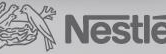

### **BOLETO VENCIDO** (via Itaú com código identificador)

Para pagar um boleto vencido, você deverá ter recebido o e-mail com o código identificador da cobrança e seguir o passo a passo abaixo.

#### 1) Acesse: https://www.itau.com.br/servicos/boletos/

#### 2) Clique em "emitir boleto"

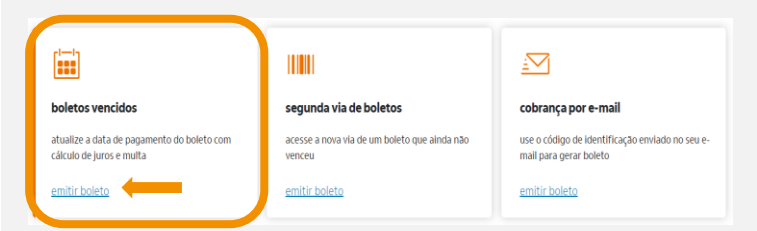

#### 3) Digite o código recebido por e-mail e o seu CPF sem ". " e "-"

A Cobrança E-mail permite que você receba seus boletos de cobrança de forma totalmente eletronica, possibilitando o acesso de maneira rápida e fácil. Se você recebeu seu boleto via e-maill, digite no campo abaixo o Código de Identificação indicado no e-mail para visualizar e imprimir o boleto.

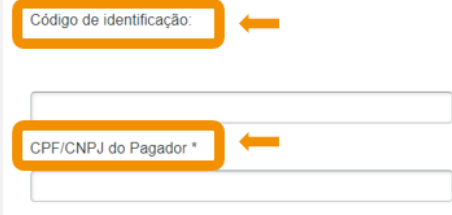

#### 4) Clique em "Próximo"

Para receber boletos por e-mail, verifique se o estabelecimento onde você efetuou a compra ou que Ine prestou serviço é usuário da Cobrança E-mail Itaú e solicite cadastramento do seu e-mail para o envio de boletos.

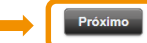

ATENÇÃO: Boletos vencidos não estão disponíveis para pagamentos no site da FUNEPP.

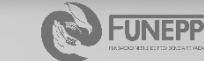

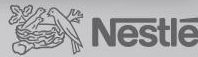

## **BOLETOS VENCIDOS**

#### (via Itaú sem código identificador)

Para pagar um boleto vencido, <u>sem</u> possuir o e-mail com o código identificador da cobrança, você deverá acessar o site da FUNEPP para buscar o código de barras do boleto conforme passo a passo abaixo.

1) Acesse a área do participante FUNEPP (informações na pag 3 deste tutorial)

2) Faça o download do boleto vencido

**3)** Utilize o código de barras para gerar um NOVO boleto através do site: <u>https://www.itau.com.br/servicos/boletos/</u>

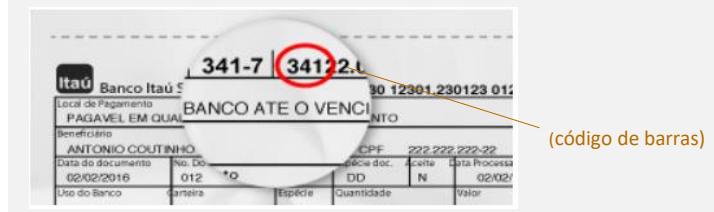

#### 4) Digite o código de barras e o seu CPF sem ". " e "-" :

Digite a representação numérica 2 do código de barras ou os dados de Agência/Código Beneficiário e Nosso número 2 (apenas os números, sem espaços, pontos ou barras):

💿 Itaú 🛛 🔵 Unibanco

CPF/CNPJ do Pagador \*

Os boletos de renegociação de crédito são válidos até a data acordada entre o cliente e o Banco. Após esta data, entre em contato com a Central de Renegociação para atualização

#### 5) Clique em "Próximo"

Para receber boletos por e-mail, verifique se o estabelecimento onde você efetuou a compra ou que lhe prestou serviço é usuário da Cobrança E-mail Itaú e solicite cadastramento do seu e-mail para o envio de boletos.

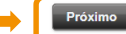

ATENÇÃO: Boletos vencidos não estão disponíveis para pagamentos no site da FUNEPP.

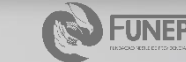

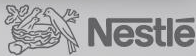

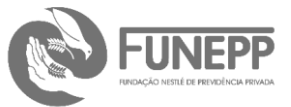

#### Dúvidas contate a FUNEPP:

(11) 5102-1849 – Opção 2

Funepp.contato@br.nestle.com

FUNDAÇÃO NESTLÉ DE PREVIDENCIA PRIVADA

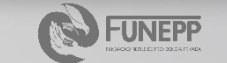

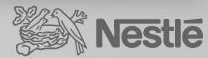

| FUNEPP